## State Employees' Community Campaign

## **Payroll Deductions**

## Write-In a Charity Instructions

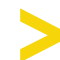

Select "Find a Charity"

Search for a charity

If the charity you wish to give to is not listed, select "Write-In"

Fill in the charity's information in the pop-up window

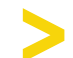

Find a charity's EIN by searching on guidestar.org

> Select "Save Write-In"